## Инструкция для обучающихся в Государственном бюджетном образовательном учреждении Иркутской области «Иркутском техникуме архитектуры и строительства» при дистанционном обучении

1. Для входа в электронный журнал «Дневник.ру» необходимо пройти процедуру регистрации (Рисунки 1-4)

| Войти в Дневник.ру                                      | Не зарегистрированы в системе |
|---------------------------------------------------------|-------------------------------|
| Логин                                                   |                               |
| testtestovichev                                         |                               |
| Пароль                                                  |                               |
|                                                         |                               |
| Войти                                                   |                               |
| ? Забыли логин или пароль? <u>Восстановите доступ</u> . | Выберите свой регион          |

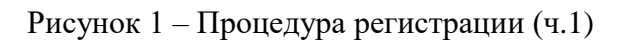

| Личные данные                                                                             | Параметры безопасности                                                                                                    | Новый пароль                                        |
|-------------------------------------------------------------------------------------------|----------------------------------------------------------------------------------------------------|-----------------------------------------------------|
| Добро пожаловат                                                                           | Ъ                                                                                                    |                                                     |
| Проверьте свои данные, при необхо,<br>образовательную организацию.                        | цимости - дополните. Если вы нашли ошибку в личн                                                                                             | ных данных, обратитесь в вашу                       |
| Внимание! Если у вас уже соз<br>Для привязки новой организа<br>организации, который выдал | дан профиль в Дневник.ру, то <u>используйте его для вхо,</u><br>ции к вашему существующему профилю обратитесь к<br>вам новые логин и пароль. | <u>да в Систему</u> .<br>сотруднику образовательной |
| Тест Тестов                                                                               |                                                                                                    |                                                     |
| Пол: Женский                                                                              |                                                                                                    |                                                     |
| Дата рождения: 31 марта 2000                                                              |                                                                                                    |                                                     |
| Далее                                                                                     |                                                                                                    |                                                     |

Рисунок 2 – Процедура регистрации (ч.2)

| Личные данные                                   | Параметры безопасности                            | Новый пароль          |
|-------------------------------------------------|---------------------------------------------------|-----------------------|
| /кажите ваши email и номер мобильн<br>Эл. почта | ного телефона. Эти данные нужны для восстановлени | ия доступа в систему. |
| заптріешпан.ги<br>Иобильный телефон             |                                                   |                       |
|                                                 |                                                   |                       |

Рисунок 3 – Процедура регистрации (ч.3)

| Юневник                              |                                                 |              |  |  |
|--------------------------------------|-------------------------------------------------|--------------|--|--|
| Личные данные                        | Параметры безопасности                          | Новый пароль |  |  |
| Ваш логин для входа                  |                                                 |              |  |  |
| testtestovichev                      |                                                 |              |  |  |
| Внимание! В целях безопасности нес   | бходимо изменить временный пароль на постоянный | 1.           |  |  |
| Ваш новый пароль                     |                                                 |              |  |  |
|                                      |                                                 |              |  |  |
| Повторите пароль                     |                                                 |              |  |  |
|                                      |                                                 |              |  |  |
| Я принимаю условия <u>Пользовате</u> | льского соглашения.                             |              |  |  |
|                                      |                                                 |              |  |  |
| Назад Готово!                        |                                                 |              |  |  |
|                                      |                                                 |              |  |  |

Рисунок 4 – Процедура регистрации (ч.4)

2. После прохождения регистрации перед вами появится окно указанное на рисунке 5. Необходимо установить галочку напротив пункта «При следующем входе открывать сразу дневник.ру» и нажать на надпись «Цифровая платформа Дневник.ру».

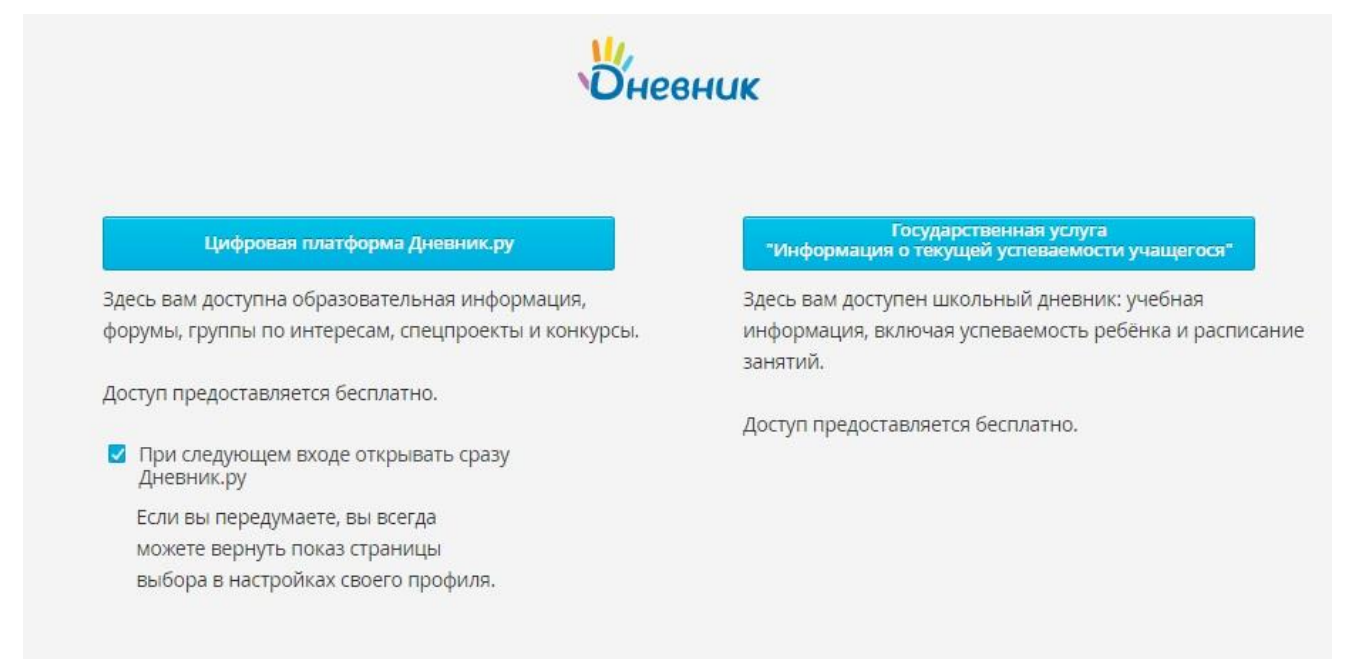

Рисунок 5 – Выбор «Цифровой платформы Дневник.ру»

## 3. После выполненных вами действий вы получите доступ к сайту. Стартовая

страница должна выглядеть примерно, так как изображена на рисунке 6.

| Прило                                                                | жения для учёбы и отдыха<br>и приложение                                                                                                    |
|----------------------------------------------------------------------|----------------------------------------------------------------------------------------------------|
| Иневник . 1 4 0                                                      | Q. Тестов Т.М Помощь<br>Студент Выход                                                                                                    |
| образование профиль общение приложения                               |                                                                                                    |
| Моя организация Моя группа Дневник Расписание Домашние задания       |                                                                                                    |
| Вторник, 24 марта.<br>За последние две недели ничего не происходило🥩 | Расписание                                                                                                    |
|                                                                      | Посмотреть дневник                                                                                                    |
|                                                                      | Все оценки                                                                                                    |
|                                                                      | Полезные ссылки                                                                                                    |
|                                                                      | Дчевник,ру на мобильном     Девник,ру на мобильном     Дериниче     Дериниче     Дириниче     Дириниче |

Рисунок 6 – Внешний вид стартовой страницы «Дневник.ру»

4. Для того чтобы просмотреть и выполнить порученные задания вам необходимо перейти в верней части страницы во вкладку «Домашние задания» (Рисунок 7).

| OBLASOBANNE            | профиль          | общение           | прило>    | кения     |       |                    |          |           |        |
|------------------------|------------------|-------------------|-----------|-----------|-------|--------------------|----------|-----------|--------|
| Моя организация        | Иоя группа Дне   | вник Расписание   | Домац     | іние зада | ния   |                    |          |           |        |
| омашние за             | дания            |                   |           |           |       |                    |          |           |        |
| Учишься дистаны        | ионно? ЯКласс по | может разобраться | со сложны | ыми тема  | ми са | мостоятельно.      | /знать б | ольше     |        |
| Все Невыполненные      | Выполненные      |                   |           |           |       |                    |          |           |        |
| чебный год             | Предмет          |                   | Срок вып  | олнения   |       |                    |          |           |        |
| 2019/2020 •            | Bce              |                   | c 💽 23.   | 03.2020   | по    | 29.03.2020         | Пока     | азать     |        |
| его 1 домашних заданий |                  |                   |           |           |       |                    |          |           |        |
|                        |                  | Организация       | ſ         | Тредмет   |       | Занятие            |          | Обновлено | Статус |
| омашнее задание 1 🔗    |                  | ГБПОУ ИО ИТАС     |           | АКС ОП    |       | Вчера<br>1 занятие |          |           | Выдано |
|                        |                  |                   |           |           |       |                    |          |           |        |
|                        |                  |                   |           |           |       |                    |          |           |        |

Рисунок 7 – Вкладка «Домашние задания»

5. Перейдя во вкладку «Домашние задания» вы можете отслеживать и выполнять выданные вам на паре задания.

6. Процедура выполнения задания продемонстрирована в Рисунках 8-13 и

представляет собой следующую последовательность действий:

- Выбираете необходимое задание;
- Изучаете задание;
- Выполняете его в предложенной форме;
- После выполнения файл с выполненным заданием прикрепляете, нажав на

надпись «Прикрепить файл»;

- Жмёте «Загрузить» и ожидаете окончательной загрузки файла;
- После окончания загрузки ставите пометку «Выполнить задание»;
- Задача успешно выполнена!

| Кто выдал<br>Обновлено                                                                                                   | Тест Тестович Тестов, Сегодня в 18:1<br>Тест Младший Тестов, Сегодня в 18:         | 8<br>21 |          | Выполнить задание<br>Отказаться от задания                                          |
|----------------------------------------------------------------------------------------------------|------------------------------------------------------------------------------------|---------|----------|-------------------------------------------------------------------------------------|
| Выполнить до<br>Статус                                                                                                   | Вчера, 1 занятие, АКС ОП<br>Задание в работе                                       |         |          | Кнопка Выполнить задани<br>отправит его на проверку<br>преполавателю                |
| то задано                                                                                                    |                                                                                    |         |          | Кнопка Отказаться от<br>выполнения вернет задани                                    |
| Домашнее задание                                                                                                    | 1<br>Φαйη                                                                          | Two     | Passen   | преподавателю. Напишите и<br>комментариях почему вы не<br>можете выполнить задание. |
| Расписание                                                                                                    |                                                                                    | JPG     | 126,3 Kō |                                                                                     |
| езультаты работы<br>🖉 <u>Прикрепить файл</u>                                                                             | Нет загруженных файлов                                                             |         |          |                                                                                     |
| езультаты работы<br><u>Прикрепить файл</u><br>Вагрузить<br>Урнал выполнения                                              | Нет загруженных файлов                                                             |         |          |                                                                                     |
| езультаты работы<br>Прикрепить файл<br>Вагрузить<br>урнал выполнения<br>Тест Младши<br>Задание в ра<br>Комментарий или в | Нет загруженных файлов<br>и Тестов, Сегодня в 18:21<br>боте<br>опрос преподавателю |         |          |                                                                                     |
| езультаты работы<br>Прикрепить файл<br>Загрузить<br>урнал выполнения<br>Тест Младши<br>Задание в ра<br>Комментарий или в | Нет загруженных файлов<br>и Тестов, Сегодня в 18:21<br>боте<br>опрос преподавателю |         |          |                                                                                     |

Рисунок 8 – Ознакомившись с заданием и выполнив его прикрепите файл с выполненным

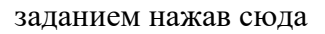

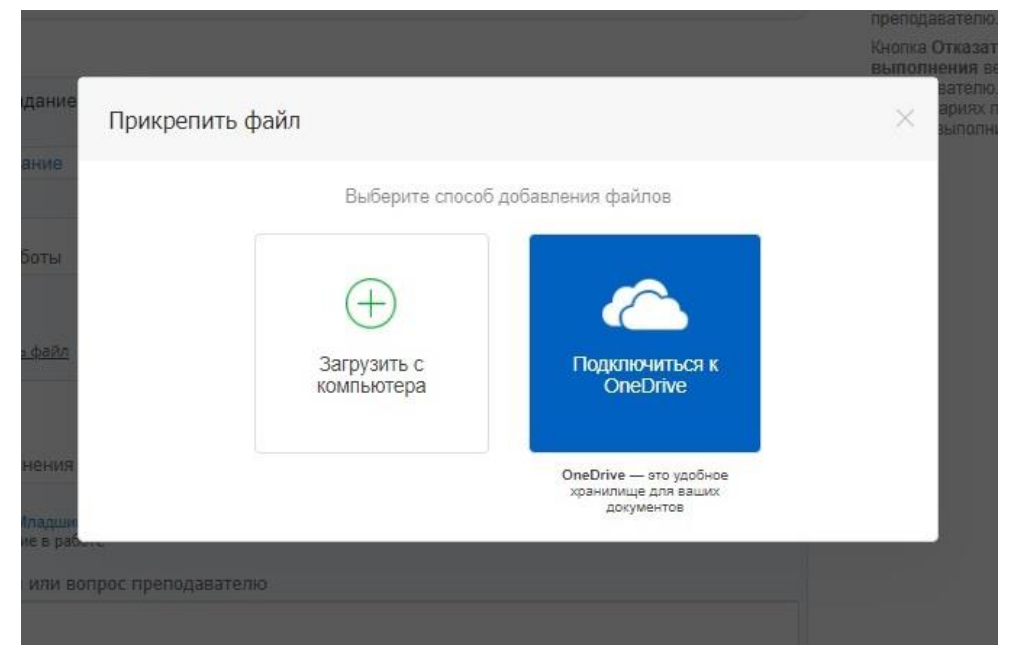

Рисунок 9 – Нажмите загрузить с компьютера и укажите местоположение файла

| Кто выдал                                                                                                    | Тест Тестович Тестов, Сегодня в 18:18                                                |     |          | Выполнить задание                                                     |
|----------------------------------------------------------------------------------------------------|--------------------------------------------------------------------------------------|-----|----------|-----------------------------------------------------------------------|
| Обновлено                                                                                                    | Тест Младший Тестов, Сегодня в 18:2                                                  | 1   |          | Отказаться от задания                                                 |
| Выполнить до                                                                                                    | Вчера, 1 занятие, АКС ОП                                                             |     |          |                                                                       |
| Статус                                                                                                    | Задание в работе                                                                     |     |          | Кнопка Выполнить задани<br>отправит его на проверку<br>преподавателю. |
| то задано                                                                                                    |                                                                                      |     |          | Кнопка Отказаться от<br>выполнения вернет задани                      |
| Домашнее задание                                                                                                    | 1                                                                                    |     |          | преподавателю. Напишите комментариях почему вы не                     |
|                                                                                                    | Файл                                                                                 | Тип | Размер   | можете выполнить задание                                              |
| Расписание                                                                                                    |                                                                                      | JPG | 126,3 K6 |                                                                       |
| езультаты работы<br>Расписание.jpg (Х<br>ФПрикрепить файл                                                                                                    | )                                                                                    |     |          |                                                                       |
| езультаты работы<br>Расписание јрд («<br>Ф <u>Прикрепить файл</u><br>Загрузить<br>Урнал выполнения                                                                                           | )                                                                                    |     |          |                                                                       |
| езультаты работы Расписание јрд («<br>Ф Прикрепить файл<br>Загрузить        Сурнал выполнения       Тест Младши<br>Задание в ра<br>Комментарий или в                                         | Нет загруженных файлов<br>ий Тестов, Сегодня в 18.21<br>боте                         |     |          |                                                                       |
| езультаты работы <ul> <li>Расписание јрд (</li> <li>Расписание јрд (</li> <li>Расписание јрд (</li> <li>Расписание јайл</li> </ul> Задрузить Комментарий или в задание в ра Задание выполнил | Нет загруженных файлов<br>ни Тестов, Сегодня в 18:21<br>боте<br>нопрос преподавателю |     |          |                                                                       |
| езультаты работы Расписание јрд (Х<br>Ф <u>Прикрепить файл</u> Загрузить (Урнал выполнения<br>Тест Младшя Задание в ра Комментарий или в Задание выполнип                                    | Нет загруженных файлов<br>ни Тестов, Сегодня в 18:21<br>боте<br>копрос преподавателю |     |          |                                                                       |

Рисунок 10 – После того как вы прикрепили файл нажмите кнопку «Загрузить»

| 1040-00-000                                                                                                    | 11                                                                                                | Тест тестович тес                                                            |                             | 0.10 |          |  |
|----------------------------------------------------------------------------------------------------|---------------------------------------------------------------------------------------------------|------------------------------------------------------------------------------|-----------------------------|------|----------|--|
| Обновле                                                                                                    | ено                                                                                               | Тест Младший Те                                                              | стов, Сегодня в 1           | 8:24 |          |  |
| Выполн                                                                                                    | ить до                                                                                            | Вчера, 1 занятие,                                                            | АКС ОП                      |      |          |  |
| Статус                                                                                                    |                                                                                                   | Задание в работ                                                              | e                           |      |          |  |
| то задан                                                                                                    | D                                                                                                 |                                                                              |                             |      |          |  |
| Домашне                                                                                                    | е задание 1                                                                                       |                                                                              |                             |      |          |  |
|                                                                                                    |                                                                                                   | Файл                                                                         |                             | Тип  | Размер   |  |
| Pa                                                                                                    | списание                                                                                          |                                                                              |                             | JPG  | 126,3 Kō |  |
| зультаты                                                                                                    | ы работы                                                                                          |                                                                              |                             |      |          |  |
|                                                                                                    |                                                                                                   | Hers                                                                         | агруженных файло            | B    |          |  |
| <ul> <li>7.jpg (</li> <li>Прикра</li> <li>Загруз</li> </ul>                                                                                          | 8)<br><u>епить файл</u><br>вка файлов.                                                            | Нет з<br>Не закрывайте бра                                                   | загруженных файло<br>іузер! | в    |          |  |
| <ul> <li>7.jpg (</li> <li><u>Ф Прикри</u></li> <li>Загруз</li> <li>(урнал вы закарана)</li> <li>З</li> </ul>                                         | Э<br>епить файлов.<br>аполнения<br>ест Младший Ти<br>адание в работе                              | Нет з<br>Не закрывайте бра<br>стов, Сегодня в 18:21                          | загруженных файлс<br>іузер! | 98   |          |  |
| <ul> <li>7.јрд (</li> <li>Лрикра</li> <li>Загруз</li> <li>Курнал ве</li> <li>Загруз</li> <li>Загруз</li> <li>Курнал ве</li> <li>Курнал ве</li> </ul> | Эпить файлов.<br>иполнения іполнения іест Младший Ті<br>адание в работе іест Младший Ті           | Нет з<br>Не закрывайте бра<br>стов, Сегодня в 18:21                          | загруженных файлс<br>іузер! | 98   |          |  |
| <ul> <li>7.jpg (<br/><i>О</i> <u>Прикра</u><br/><i>О</i> <u>Прикра</u><br/><i>Загруз</i></li></ul>                                                   | Эапить файлов.<br>иполнения<br>ест Младший Ти<br>адание в работ<br>сот Младший Ти<br>сомментарий: | Нет з<br>Не закрывайте бра<br>стов, Сегодня в 18:21<br>стов, Сегодня в 18:24 | загруженных файлс<br>іузер! | 98   |          |  |

Рисунок 11 – Обязательно дождитесь полной загрузки всех файлов!

| кто выдал                            | Тест Тестович Тестов, Сего                    | дня в 18:18   |          |     | Выполнить задание                                                     |
|--------------------------------------|-----------------------------------------------|---------------|----------|-----|-----------------------------------------------------------------------|
| Обновлено                            | Тест Младший Тестов, Се                       | годня в 18:26 |          |     | Отказаться от задания                                                 |
| Выполнить до                         | Вчера, 1 занятие, АКС ОП                      |               |          |     |                                                                       |
| Статус                               | Задание в работе                              |               |          |     | Кнопка Выполнить задани<br>отправит его на проверку<br>преподавателю. |
| го задано                            |                                               |               |          |     | Кнопка Отказаться от<br>выполнения вернет задани                      |
| Домашнее задание                     | 1                                             |               |          |     | преподавателю. Напишите н<br>комментариях почему вы не                |
|                                      | Файл                                          | Тип           | Размер   |     | можете выполнить задание.                                             |
| Расписание                           |                                               | JPG           | 126,3 Kő |     |                                                                       |
|                                      |                                               |               |          |     |                                                                       |
| езультаты работы                     |                                               |               |          |     |                                                                       |
|                                      | Файл                                          | Тип           | Размер   | 100 |                                                                       |
| Загоузить                            |                                               |               |          |     |                                                                       |
| урнал выполнения                     |                                               |               |          |     |                                                                       |
| Тест Младши<br>Задание в раб         | й Тестов, Сегодня в 18:21<br>оте              |               |          |     |                                                                       |
| Тест Младши<br>Комментарий:          | й Тестов, Сегодня в 18:24                     |               |          |     |                                                                       |
| 123                                  |                                               |               |          |     |                                                                       |
|                                      | й Тестов, Сегодня в 18:26<br>іл с результатом |               |          |     |                                                                       |
| Тест Младши<br>Добавлен фай          |                                               |               |          |     |                                                                       |
| Тест Младши<br>Добавлен фай<br>7.jpg |                                               |               |          |     |                                                                       |

Рисунок 12 – После полной загрузки всех файлов в случае необходимости напишите

комментарий преподавателю и нажмите на надпись «Выполнить задание»

|                               | Задача успешно завершена        | и отправлена пре | еподавателю на і   | проверку |
|-------------------------------|---------------------------------|------------------|--------------------|----------|
| Кто выдал                     | Тест Тестович Тестов, Сегодня в | 18:18            |                    |          |
| Обновлено                     | Тест Младший Тестов , Сегодня в | 18:27            |                    |          |
| Выполнить до                  | Вчера, 1 занятие, АКС ОП        |                  |                    |          |
| Статус                        | Задание находится на проверке   | 9                |                    |          |
|                               | Файл                            | Тип              | Размер             |          |
| Расписание                    |                                 | JPG              | 126,3 Kō           |          |
| Расписание                    |                                 | JPG              | 126,3 K6           |          |
| Расписание<br>зультаты работы | Файл                            | JPG<br>Тип       | 126,3 Кб<br>Размер |          |

Рисунок 13 – Задание успешно выполнено!

Для того чтобы проверить выставленную вам оценку перейдите во вкладку «Дневник»

| Оневник 📲 💵 🕼                                                                                                    |                                  |                           | Q          | Тестов Т.М.<br>Студент | . <del>•</del> Помощь<br>Выход |
|----------------------------------------------------------------------------------------------------|----------------------------------|---------------------------|------------|------------------------|--------------------------------|
| образование профиль                                                                                                    | общение пр                       | иложения                  |            |                        |                                |
| Моя организация Моя группа 🎾                                                                                            | цневник Расписание J             | Іомашние задания          |            |                        |                                |
| поу ио итас > дневник<br>Гестов Тест Младший                                                                            | i                                |                           | Эту стра   | ницу еще никто не г    | росматривал                    |
| Дневник Статистика По предмет                                                                                           | ам По семестрам Ит               | оговые 🔲 Рейтинг в классе |            |                        | 1.9                            |
| 🙀 По какому предмету ты лучший                                                                                          | в классе? <u>Жми, чтобы узна</u> | ТЬ                        |            |                        |                                |
| <ul> <li>Нажмите на оценку, чтобы увидеть</li> <li>онедельник, 23 марта 2020</li> <li>АКС ОП</li> <li>актора</li> </ul> | рейтинг в классе                 | Четверг, 26 марта 2020    | Нет занят  | หตั                    |                                |
| 1 занятие •                                                                                                    | задание 1 🐠                      | Пятница, 27 марта 2020    | )          |                        |                                |
| Нет заняти                                                                                                    | a                                |                           | Нет занят  | ий                     |                                |
| реда, 25 марта 2020                                                                                                    |                                  | Суббота, 28 марта 2020    |            |                        |                                |
| Нет заняти                                                                                                    | 1.                               |                           | Выходной д | ень                    |                                |
|                                                                                                    |                                  | Воскресенье, 29 марта     | 2020       |                        |                                |
|                                                                                                    |                                  |                           | Выходной д | ень                    |                                |
|                                                                                                    |                                  |                           |            |                        |                                |
| роекте Новости Служба поддержки                                                                                         | <u>Контакты</u> Мобильн          | ое приложение             |            | Пользовательс          | кое соглашен                   |
| Y W & D                                                                                                    | App Sto                          | re Google Play            | 2° (       | © 2007-2020 OC         | ОО «Дневник.р                  |

Рисунок 14 – Вкладка «Дневник»